## Authorized Users Direct Deposit Setup for Parent PLUS Loan Borrowers

A. Click the "Create New Account" button.

| Student Business Services    |                                            |                                           | Contact Us |
|------------------------------|--------------------------------------------|-------------------------------------------|------------|
| -NIMENT_1                    | -MMENT_                                    |                                           |            |
|                              | Manage Your Texas J<br>Login to manage you | A&M University Ac                         | count      |
|                              | Password<br>Forgot Password?               | Log In                                    |            |
|                              | Crea                                       | ate New Account                           |            |
| B. Select " <b>No</b> " on t | he page below.                             |                                           |            |
|                              |                                            |                                           |            |
|                              | Are You A Curren                           | t Or Former Stu                           | dent?      |
|                              | Yes                                        | No<br>Parent/Guardian, Family, Friend, et |            |

- C. Enter account information on the "Create Your Authorized User Account" page.
  - a. Check the "I have read, understood, and agree to the Terms of Use and Privacy Policy" box.
  - b. Select "Create".

| Email Contract of the second second s |  |
|----------------------------------------------------------------------------------------------------|--|
|                                                                                                    |  |
| Password                                                                                                    |  |
| Pick a good one                                                                                                    |  |
| At least one upper case and lowercase character<br>At least one special character ( $\emptyset, \#, \$, \%, \delta, *, \text{etc.}$ )<br>At least one special character ( $\emptyset, \#, \$, \%, \delta, *, \text{etc.}$ )                                                                                                    |  |
| Confirm Password<br>Type your password in again                                                                                                    |  |
| Check the I                                                                                                    |  |

D. Account Created/Next Step: The authorized user will see the below page asking if they received the account activation email in their email and are to check their spam folder.

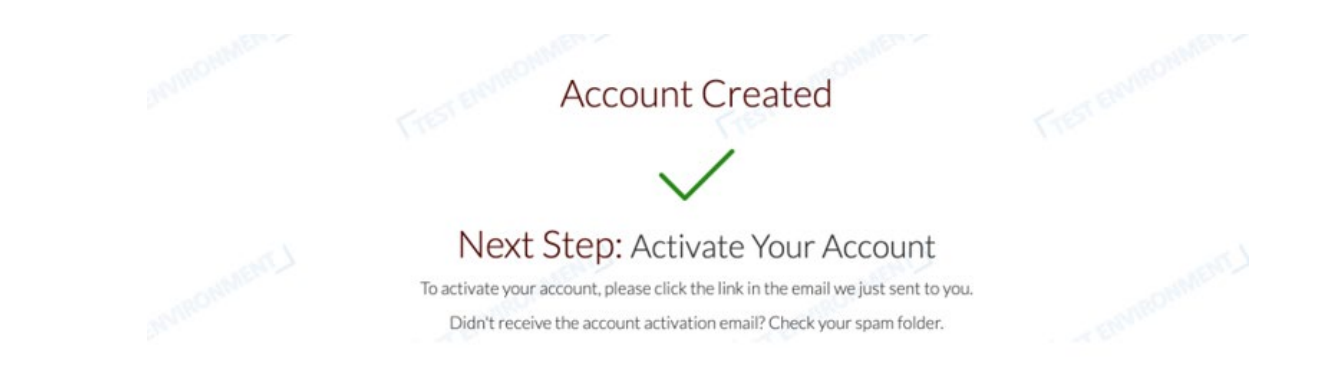

## E. Email Address Verification

- a. Log in and enter information as shown below.
- b. If you do not remember your student's ID, please contact them directly.

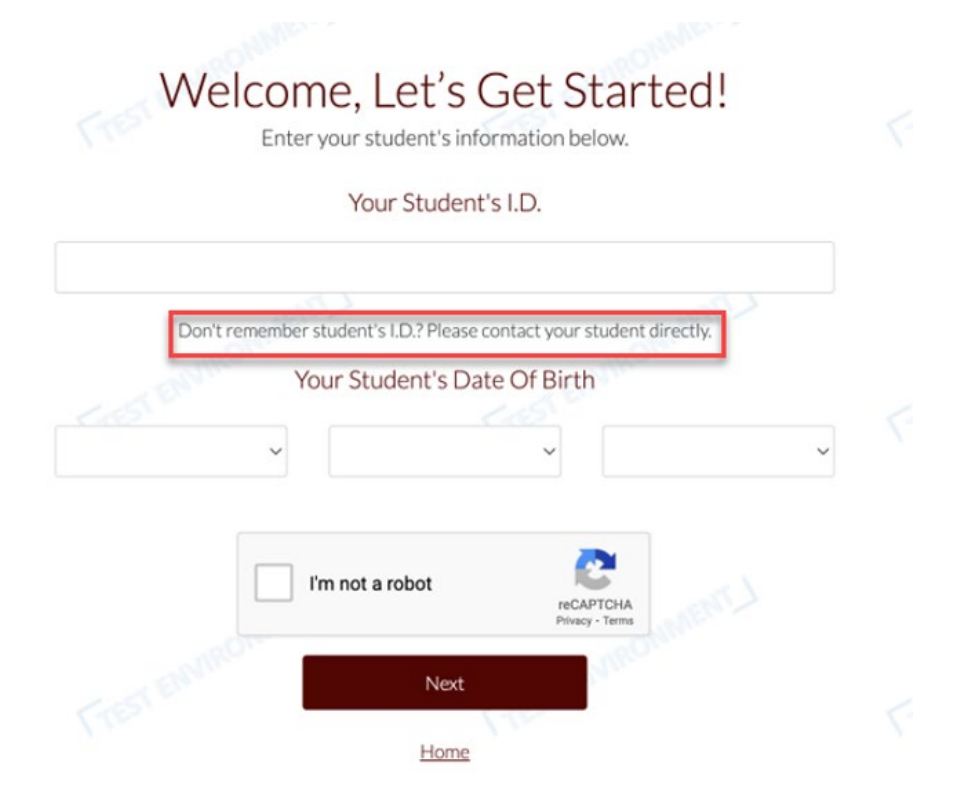

- F. Once the student information is entered.
  - a. The student will be notified and must approve the access.
  - b. The message below will be displayed until the student approves your access.

|                         | Success! Thank you for confirming. Your student has been added to your account.                                                            | × |
|-------------------------|----------------------------------------------------------------------------------------------------|---|
| Account Summary Account | t Activity Payment Plans Make Payment eRefunds                                                                                             |   |
| - Termonnert J          | Guardian Name (AU)<br>Name and UIN (Student)                                                                                               |   |
| You                     | ur access is waiting to be approved by the student.                                                                                        |   |
|                         | You will be notified by email or text once your access has been approved.<br>In the meantime you can <u>setup your notifications here.</u> |   |

## G. Student Approval

- a. Once the student approves, you can select the **eRefunds** tab.
- b. Then select the "Enroll for eRefunds" tab.

| Account Summary Account Activity Payment Plan | s Make Payment eRefunds |              |
|-----------------------------------------------|-------------------------|--------------|
| in lin                                        | Guardian Name (AU)      |              |
| Nan                                           | ne and UIN (Student)    |              |
| You are not surrently encoded for a Daturd    | MACOLA STRONGER         | -unconnerol. |
| You have not received any refunds yet.        | S.                      |              |
| Enroll for eRefunds                           | View Activity           |              |

- H. The following screen populates once the "Enroll for eRefunds" tab is selected.
  - a. If you have additional students, you can select the "Add Another Student" tab.
  - b. Enter the last four digits of your SSN.
  - c. Enter the zip code used on the Parent PLUS application.

| Switch Student Add Another Student                                                                                                    |  |
|----------------------------------------------------------------------------------------------------|--|
| We Need More Information About You First                                                                                                    |  |
| eRefunds for Authorized Users are for Parent PLUS loan disbursements<br>only and will not be used for refunds of student account credit balance.                                                    |  |
| Please provide additional information that matches your Parent PLUS<br>Loan application. Enter your own personal information (not the student's)<br>so we can accurately identify you for a refund. |  |
| - Last 4 of your own (not student) SSN                                                                                                    |  |
| - Your Zip Code                                                                                                    |  |

- I. Review and confirm that:
  - a. The last four digits of the SSN are correct.
  - b. **Zip Code** same as on the Parent PLUS application.
  - c. **Refund Option**: The last four digits of the bank account and the banking institution are correct.
  - d. Select **Confirm**.

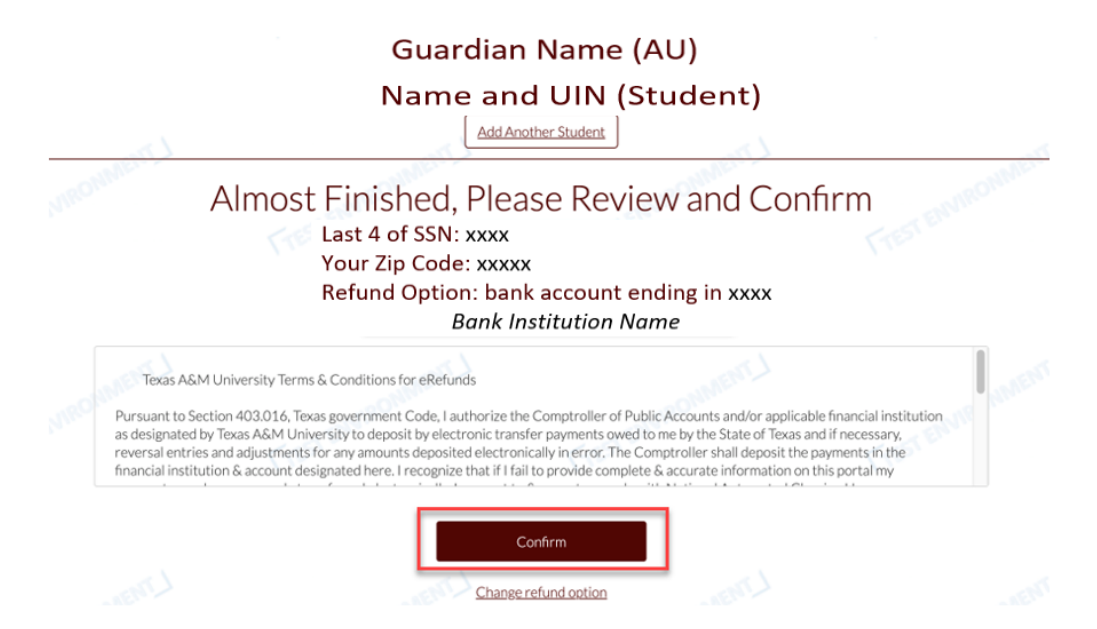

J. Once the information is confirmed, you will receive an eRefund receipt, which will also be emailed to your account.

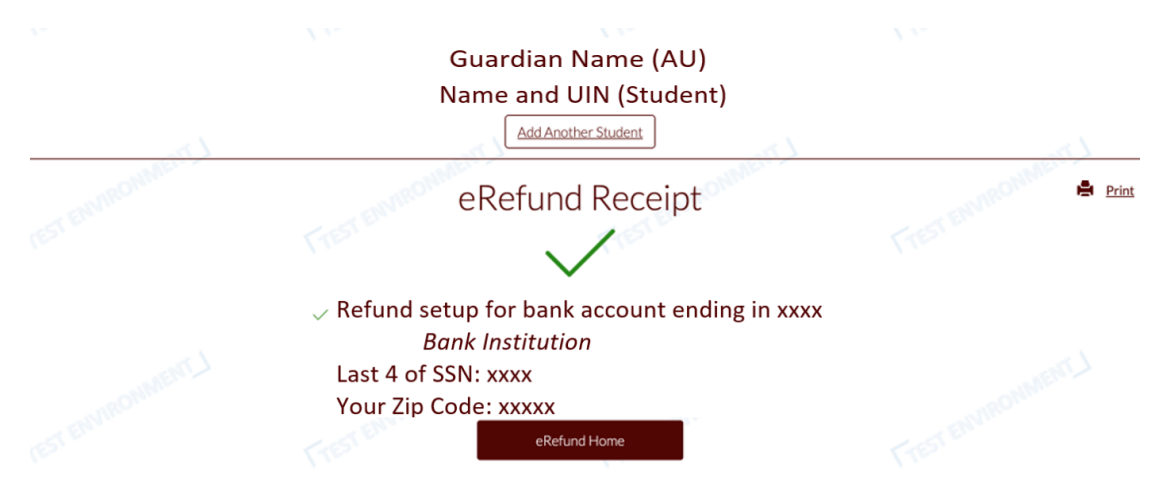